# <u>માન.મુખ્યમંત્રીશ્રી શિષ્યવૃત્તિ યોજના</u>

## <u>(ઠરાવ ક્રમાંક: પરચ/૧૦૨૦૧૪/UOR-૬/ખ)</u> શૈક્ષણિક વર્ષ ૨૦૨૨-૨૩માં અરજી કરતા વિદ્યાર્થીઓ માટે અગત્થની સુચના

# > <u>રજીસ્ટ્રેશન માટેની અગત્યની સુચના</u>

- 1. વિદ્યાર્થીએ ધોરણ-૧૦ કે ધોરણ-૧૨ની ઓરીજીનલ માર્કશીટ મુજબ નામ લખવું
- 2. વિદ્યાર્થીએ સીટ નંબર નાખતી વખતે કોઇપણ સ્પેસ કે સ્પેશીયલ કેરેક્ટર(ઉદા., . " ? {
  ]) લખવું નહિ.
- 3. વિદ્યાર્થીએ ધોરણ-૧૦ કે ધોરણ-૧૨ની માર્કશીટ મુજબ પાસીંગ વર્ષ લખવુ (ઉદા.૨૦૨૨)
- વિદ્યાર્થીએ પોતાનો જ મોબાઈલ નંબર આપવો અને સંપૂર્ણ અભ્યાસક્રમના સમયગાળા
  દરમ્યાન બદલવો નહિ .
- 5. વિદ્યાર્થીએ ૧૨ આંકડાનો આધારકાર્ડ નંબર વેરીફાય કરીને જ લખવો.
- 6. વિદ્યાર્થીએ પોતાના બેન્ક એકાઉન્ટની માહિતી સાચી લખવી.
- 7. વિદ્યાર્થીએ પોતાનું એક્ટીવ ઈ-મેઇલ આઈડી આપવું.
- 8. વિદ્યાર્થીએ પોતાની માર્કશીટમાં આપેલ મુજબ પર્સેન્ટેજ લખવા જો પર્સેન્ટેજ ઉપલબ્ધ હોય તો યુનિવર્સીટી/બોર્ડના નિયામુનુસાર પર્સેન્ટેજ ગણી તે લખવા.
- જે વિદ્યાર્થીએ ડીપ્લોમાં ટુ ડીગ્રીમાં એડમીશન લીધેલ હોય તેવા વિદ્યાર્થીઓએ ડિપ્લોમાનો એનરોલમેન્ટ નંબર લખવો.
- 10. ધોરણ-૧૨ આર્ટસ અને કોમર્સના વિદ્યાર્થીઓએ "General stream" સિલેક્ટ કરવું અને scienceના વિદ્યાર્થીઓએ 'science stream" સિલેક્ટ કરવું.

<u>ખાસ નોધ: માન.મુ</u>ખ્યમંત્રીશ્રી શિષ્યવૃત્તિ યોજના અંતર્ગત લાભ મેળવવા લાભાર્થીઓએ ઉપર મુજબની માહિતી સાચી આપવાની રહેશે. જો વિદ્યાર્થીઓ દ્વારા અરજી કરતી વખતે કોઇપણ માહિતી ખોટી આપવામાં આવશે તો આપને વર્ષ-૨૦૨૨-૨૩માં આ યોજનાનો લાભ મળવાપાત્ર થશે નહી અને આપની અરજી નામંજૂર થશે તેની નોધ લેવી

- 1. આ ચોજના માટે નીચેની કેટેગરીમાં આવતા હોય તેવા વિદ્યાર્થીએ જ અરજી કરવી.
  - ૫૦%થી ઓછો મહિલા સાક્ષરતા દર ધરાવતા તાલુકાઓની કન્યાઓ
  - યુધ્ધ,આતંકવાદ,નકસલવાદ જેવી ઘટનાઓમાં ફરજો દરમ્યાન માર્યા ગયા હોય
    અથવા કાયમી રીતે વિકલાંગ થયા હોય તેવા જવાનોના સંતાનો
  - શ્રમિક વાલીના બાળકો

- ૪૦% કે તેથી થી વધુ વિકલાંગતા ધરાવતા વાલીના બાળકો અથવા વિદ્યાર્થી કે જે
  પોતે ૪૦% કે તેથી વધુ વિકલાંગતા ધરાવતા હોય
- વિધવા મહિલાના બાળકો
- અનાથ બાળકો જેના માતા-પિતા બન્ને મરણ પામેલ હોય;
- ડીવોર્સી/ત્યકતા મહિલાના બાળકો

ઉપરની કેટેગરીમાં ન આવતા હ્રોય તેવા વિદ્યાર્થીઓએ અરજી કરવી નહિ. આ માટે જે તે કેટેગરી અંગે સક્ષમ સતાધિકારીનું પ્રમાણપત્ર અપલોડ કરવું આવશ્યક છે.

- રજીસ્ટ્રેશન કરતા પહેલા અને રિન્યુઅલ અરજી કરતા પહેલા દરેક વિદ્યાર્થીએ <u>નોટીસબોર્ડ</u> <u>પરની બધી વિગતોની ખાસ સૂચનાઓ અયૂક વાંચી લેવી</u>. ત્યારબાદ જ ઓનલાઈન રજીસ્ટ્રેશન કરી અરજી માટે ફોર્મ ભરવું.
- આપ અગત્યની સૂચનાઓ અને છેલ્લી તારીખને ધ્યાને લઇ સહાય મેળવવાથી વંચિત ન રહો તે માટે <u>દર અઠવાડિયે નિયમિત વેબસાઈટ જોતા રહેવી</u>.
- 4. માન. મુખ્યમંત્રીશ્રી શિષ્યવૃત્તિ યોજના અંતર્ગત અરજી કરવા માટે મામલતદાર/તાલુકા વિકાસ અધિકારીની કચેરીમાંથી <u>તા.૦૧-૦૪-૨૦૨૨ થી તા. ૩૧-૦૩-૨૦૨૩</u> વચ્ચે કઢાવેલ માતા-પિતાની આવક દર્શાવતું આવકનું પ્રમાણપત્ર રજૂ કરવાનું હ્યેય છે. આથી વિદ્યાર્થીઓએ તેમનું રીઝલ્ટ આવ્યા પછી તરત જ આવકનું પ્રમાણપત્ર અચૂક કઢાવી લેવું. આવકનું પ્રમાણપત્ર તે કઢાવ્યાની તારીખથી ૩ વર્ષ માટે માન્ય હ્યેય છે. તેથી રિન્ચુઅલના વિદ્યાર્થીઓ માટે જો ૩ વર્ષ ચાલુ વર્ષમાં પૂર્ણ થતા હ્યેય તો તરત જ નવું આવકનું પ્રમાણપત્ર કઢાવી લેવું. જો આવકના પ્રમાણપત્ર ઉક્ત સમયગાળામાં ન કઢાવવાને કારણે વિદ્યાર્થીની અરજી રીજેક્ટ થશે તો પાછળથી આવા વિદ્યાર્થીઓની કોઈ રજૂઆત ધ્યાને લેવામાં આવશે નઢિ. જેની દરેક વિદ્યાર્થીઓએ ખાસ નોંધ લેવી.
- જે વાલીઓની નાણાકીય વર્ષ ૨૦૨૧-૨૨ની આવક રૂ.૨.૫૦ લાખથી વધારે હશે તો તેમણે કરજીયાત ઇન્કમટેક્ષ રીટર્ન જોડવાનું રહેશે.
  - a. <u>વર્ષ ૨૦૨૨-૨૩ના</u> વર્ષના Aassessment Year વાળા આવકવેરા રીટર્નના ફોર્મમાં દર્શાવેલ <u>ગ્રોસ આવક અને એક્ઝેમ્પટેડ આવકના સરવાળાને કુલ આવક</u> તરીકે ગણવામાં આવશે.
  - b. વિદ્યાર્થીના વાલીની આવક રૂ.૨.૫૦ લાખથી ઓછી હોય અને તે ઇન્કમટેક્ષ રીટર્ન ભરતા ન હોય તો ફક્ત તેઓએ જ "આવકવેરાને પાત્ર આવક ન થતી હોવા અંગેનું સેલ્ફ ડિક્લેરેશન" આપવાનું રહેશે.

- ઓનલાઈન અરજી કર્યા બાદ દિન-૭માં હેલ્પ સેન્ટર ખાતે દસ્તાવેજોની ચકાસણી કરાવવી જરૂરી છે.
- વિદ્યાર્થીએ મોબાઈલ નંબર પોતાનો જ આપવો, અને સમગ્ર અભ્યાસક્રમનાં સમયગાળા દરમ્યાન બદલવો નહી, અગત્યની સૂચનાઓ એજ નંબર પર SMS દ્વારા આપવામાં આવશે.

# કેશ અરજી કરતા વિદ્યાર્થીઓ માટે ખાસ સુચનાઓ:-

- 1. માર્ચ/એપ્રિલ-૨૦૨૨માં ધો-૧૦/૧૨ની પરીક્ષા આપી ચાલુ વર્ષે ડિપ્લોમા/ડિગ્રી અભ્યાસક્રમના પ્રથમ વર્ષમાં કે ડીપ્લોમા પરીક્ષા પાસ કરી ચાલુ વર્ષે ડિગ્રીના પ્રથમ /બીજા વર્ષમાં પ્રવેશ મેળવેલ હોય તેઓએ ફેશ વિદ્યાર્થી તરીકે અરજી કરવાની રહેશે. જયારે ગત વર્ષે ૨૦૨૧-૨૨ના વર્ષમાં માન.મુખ્યમંત્રીશ્રી શિષ્યવૃત્તિ યોજના હેઠળ સહાય મેળવેલ હોય તો તેઓએ ચાલુ વર્ષે રિન્યુઅલ વિદ્યાર્થી તરીકે અરજી કરવાની રહેશે. ફેશ વિદ્યાર્થી:- પ્રથમ વખત અરજી કરતા હોય તેવા વિદ્યાર્થી તરીકે અરજી કરવાની રહેશે. ફેશ વિદ્યાર્થી:- પ્રથમ વખત અરજી કરતા હોય તેવા વિદ્યાર્થી તરીકે અરજી કરવાની રહેશે. ધ્રથમ રીન્યુઅલ :- બીજા વર્ષની સહાય મેળવવા અરજી કરતા હોય તેવા વિદ્યાર્થી બીજુ રીન્યુઅલ :- ગ્રીજા વર્ષની સહાય મેળવવા અરજી કરતા હોય તેવા વિદ્યાર્થી ત્રીજું રીન્યુઅલ :- યોથા વર્ષની સહાય મેળવવા અરજી કરતા હોય તેવા વિદ્યાર્થી
- 2. ગુજરાત રાજ્યની કેન્દ્રીયકૃત પ્રવેશ સમિતિ દ્વારા પ્રવેશ કાર્યવાહી ચાલુ હ્રોય અને તેમાં રીશફ્લીંગ કરવા માંગતા વિદ્યાર્થીઓએ તેઓનો <u>પ્રવેશ કન્ફર્મ થાય અને તેઓ</u> <u>રીશફ્લીંગમાં જવા ન માંગતા હ્રોય ત્યારે જ</u> ઓનલાઈન અરજી કરવી. એડમીશનના રાઉન્ડ ચાલતા રહેશે ત્યાં સુધી તારીખ લંબાવવામાં આવશે જેની દરેક વિદ્યાર્થીઓએ નોંધ લેવી.

## રિન્યુઅલ અરજી કરતા વિદ્યાર્થીઓ માટે ખાસ સુચનાઓ:-

- જયારે ગત વર્ષે ૨૦૨૧-૨૨ના વર્ષમાં માન.મુખ્યમંત્રીશ્રી શિષ્યવૃત્તિ યોજના ઢેઠળ સહાય મેળવેલ હોય તો તેઓએ ચાલુ વર્ષે રિન્યુઅલ વિદ્યાર્થી તરીકે અરજી કરવાની રહેશે.
- 2. જે વિદ્યાર્થીનું ધારણા મુજબ પરિણામ ન આવતા રીચેકિંગ/રિએસેસમેન્ટ માટે અરજી કરેલ હોય તો તેઓ માન.મુખ્યમંત્રીશ્રી શિષ્યવૃત્તિ યોજના અંતર્ગત અરજી કરવાથી વંચિત ન રહે તે માટે તેઓએ છેલ્લી તારીખ પહેલા જૂના પરિણામને આધારે અચૂક અરજી કરવાની રહેશે. ત્યારબાદ વિદ્યાર્થીઓએ રીચેકિંગ/રિએસેસમેન્ટમાં જે પરિણામ આવે તે તાત્કાલિક ધોરણે દિન-૭માં ઓનલાઈન અપલોડ કરવાનું રહેશે. આમ, <u>૧)</u> પરિણામ મોડા આવવાના કારણે ૨) રીચેકિંગ/રિએસેસમેન્ટ માટે અરજી કરેલ હોવાથી

માન.મુખ્યમંત્રીશ્રી શિષ્યવૃત્તિ યોજનામાં સમય મર્યાદામાં અરજી કરેલ નઢિ હ્રોય તો તેવા વિદ્યાર્થીઓની કોઈ રજૂઆત ધ્યાને લેવામાં આવશે નઢિ. જેની દરેક વિદ્યાર્થીઓએ ખાસ નોંધ લેવી. તે જ રીતે જે વિદ્યાર્થીઓનું ઓનલાઈન પરિણામ જાઢેર થયેલ હ્રોય પરંતુ માર્કશીટ આવેલ ન હ્રોય તેઓએ પણ છેલ્લી તારીખ પઢેલા ઓનલાઈન પરિણામને આધારે અયૂક અરજી કરવાની રહેશે.

ઉક્ત બાબતે કોઈપણ મુશ્કેલી જણાય તો કેસીજી કચેરીનો રૂબરૂમાં સંપર્ક કરવો.

## 🔹 ક્રેશ વિદ્યાર્થીઓ માટે લાયકાતના ધોરણો

- ધોરણ-૧૦ કે ધોરણ ૧૨ની પરીક્ષા પાસ કરી, ડીપ્લોમા અભ્યાક્રમમાં પ્રવેશ મેળવનાર વિદ્યાર્થીઓ, ડિપ્લોમાની પરીક્ષા પાસ કરી ડિગ્રી અભ્યાક્રમમાં પ્રવેશ મેળવનાર વિદ્યાર્થીઓ કે ધો-૧૨ની પરીક્ષા પાસ કરી ડિગ્રી અભ્યાસક્રમમાં પ્રવેશ મેળવનાર વિદ્યાર્થીઓ અને
- 2. રૂ.૪.૫ લાખ સુધીની કૌટુંબિક વાર્ષિક આવક ધરાવનાર વાલીઓના સંતાનો.

## રિન્યુઅલ વિદ્યાર્થીઓ માટે લાયકાતના ધોરણો

- ફ્રેશ વિદ્યાર્થી તરીકે લાભ મેળવ્યા બાદ રીન્યુઅલ સહ્રાય મેળવવા માટે અગાઉ જે વર્ષે શિષ્યવૃત્તિ મળી હોય તે પરીક્ષામાં ઓછામાં ઓછા ૫૦% માર્ક્સ સાથે ઉત્તીર્ણ થવાનું રહેશે અને
- ૪ તે શૈક્ષણિક સંસ્થાના નીતિ નિયમો પ્રમાણે જે તે શૈક્ષણિક વર્ષમાં ઓછામાં ઓછી ૭૫% હાજરી હોવી જરૂરી રહેશે. જે અંગે સંસ્થાનું પ્રમાણપત્ર જરૂરી છે. (પ્રમાણપત્રોનું ફોર્મેટ વેબસાઈટ પર ઉપલબ્ધ છે).

### એનલાઈન અરજી કરવાની પ્રક્રિયા

- ફ્રેશ વિદ્યાર્થીએ સૌપ્રથમ <u>https://scholarships.gujarat.gov.in/</u>પોર્ટલ પર રજીસ્ટ્રેશન કરવાનું રહેશે.
  - જે વિદ્યાર્થીને ૨જીસ્ટ્રેશન કરવામાં મુશ્કેલી જણાય તો તેમને <u>cmss-kcg@gujgov.in</u> પર ૧) એડમિશન લેટર ૨) આધાર કાર્ડ અને 3) 10<sup>th</sup>/12<sup>th</sup>/Diplomaની માર્કશીટ ઈ-મેઈલ કરવાના રહેશે.

- ૨જીસ્ટ્રેશન પૂર્ણ કર્યા બાદ ૨જીસ્ટર થયેલા મોબાઈલ નંબર ૫૨ User-id અને
  Password generate થશે.
- ત્યારબાદ નવા વિદ્યાર્થીઓએ ફ્રેશ એપ્લીકેશન પર ક્લિક કરવાનું રહેશે. અને
  User-id અને Password વડે લોગ ઇન કરવાનું રહેશે.
- રિન્ચુઅલ વિદ્યાર્થીએ સૌપ્રથમ <u>https://scholarships.gujarat.gov.in/</u>પોર્ટલ પર લોગ ઇન કરવાનું રહેશે.
  - રિન્ચુઅલ અરજી કરતી વખતે જે વિદ્યાર્થીને લોગ ઇન કરવામાં મુશ્કેલી જણાય તો તેમને <u>cmss-kcg@gujgov.in</u> પર ૧) એડમિશન લેટર ૨) આધાર કાર્ડ અને
     ૩) પ્રથમ/બીજા/ત્રીજા (જે લાગુ પડતું હોય તે વર્ષ)ની માર્કશીટ ઈ-મેઈલ કરવાના રહેશે.
  - ગ્ જો રિન્યુઅલ અરજી કરતી વખતે મોબાઈલ નંબર બદલાઈ ગયો હોય તો વિદ્યાર્થીએ ફોરગેટ પાસવર્ડ કરીને નવો મોબાઈલ નંબર નાખવાનો રહેશે(ખાસ કિસ્સમાં જ બાકી લાભાર્થીએ અભ્યાસક્રમના સમયગાળા દરમ્યાન મોબાઈલ નંબર બદલવો નહિ).
  - રિન્યુઅલ અરજી માટે વિદ્યાર્થીએ રજીસ્ટર થયેલા મોબાઈલ નંબર પર User-id
    અને Password વડે રિન્યુઅલ એપ્લીકેશનમાં ક્લિક કરી લોગ ઇન કરવાનું રહેશે.
- 3. લોગ ઇન થયા પછી માંગવામાં આવેલ વિગતો ભરવાની રહેશે અને જરૂરી દસ્તાવેજો અપલોડ કરવાના રહેશે. વિદ્યાર્થીઓએ પોતાના ઓરીજીનલ દસ્તાવેજ સ્કેન કરીને ઓનલાઈન ફોર્મ સાથે અપલોડ કરવાના રહેશે. માત્ર Income Tax Return Form જ .pdf ફોરમેટમાં અપલોડ કરવાનું રહેશે બાકીના અન્ય ડોક્યુમેન્ટ JPEG/JPG ફોરમેટમાં અપલોડ કરવાના રહેશે. દસ્તાવેજ .pdf ફોરમેટમાં હોય તો મહત્તમ 1 mbps અને .jpg /.jpeg ફોરમેટમાં હોય તો મહત્તમ 512 kbps સાઈઝમાં હોવા જોઈએ
- 4. જે વિદ્યાર્થીઓ પાસે માતા-પિતા બંનેના ITR form મંગાવવામાં આવેલ હોય તો તેઓએ બંનેના Income Tax Return Formને merge કરીને અપલોડ કરવાના રહેશે.
- વિદ્યાર્થીઓએ ઓનલાઈન અરજી કર્યા બાદ અરજીની પ્રિન્ટ આઉટ લઈ નજીકના હેલ્પ સેન્ટર ખાતે અસલ દસ્તાવેજોની ચકાસણી કરાવવાની રહેશે અને અરજી સાથે સ્વ-પ્રમાણિત દસ્તાવેજો જમા કરાવવાના રહેશે.

- 6. રાખ્યભરમાં ૩૦૦થી વધુ ઢેલ્પ સેન્ટરો શરૂ કરવામાં આવેલ છે. વિદ્યાર્થીઓએ ઓનલાઈન અરજી કર્યા બાદ દિન-૭માં <u>પોતાના અભ્યાસક્રમને સંબંધિત નજીકના ઢેલ્પ સેન્ટર</u> ખાતે જઈ અસલ અને સ્વપ્રમાણિત પ્રમાણપત્રોની ચકાસણી કરાવવાની રઠેશે અને અરજી પત્રક અને દસ્તાવેજોનો એક સેટ ઢેલ્પ સેન્ટર ખાતે જમા કરાવવાનો રઠેશે. ઢેલ્પ સેન્ટર ખાતે અરજી જમા કરાવીને Acknowledgement Receipt મેળવવાની રઠેશે. ઢેલ્પ સેન્ટર ખાતે અરજી ચકાસણી કરાવેલ હોય અને તેની Acknowledgement Receipt મેળવેલ હશે એજ વિદ્યાર્થીઓની અરજી મંજૂર/નામંજૂર અંગેની આગળની કાર્યવાહી થશે.
- તિદ્યાર્થી વેબસાઈટ પર પોતાના યુઝર આઈ.ડી. અને પાસવર્ડથી લોગઈન કરીને પોતાની ઓનલાઈન અરજીનું સ્ટેટસ જાણી શકશે.
- આ ઉપરાંત વિદ્યાર્થીની અરજી સંબંધી જરૂર જણાય તો સંબંધિત કચેરી વિદ્યાર્થીના પરિણામ, કૌટુંબિક આવકને લગતા કે અન્ય જરૂરી વધારાના દસ્તાવેજો માંગી શકે છે.
- ઠ્રેલ્પ સેન્ટરોના કો-ઓર્ડીનેટરોની વિગતો વેબસાઈટ પર રાખેલ છે જેઓનો કામકાજના દિવસોમાં ઓફિસ સમય દરમ્યાન જ સંપર્ક કરવા વિદ્યાર્થીઓ તથા વાલીઓને ખાસ નમ્ર વિનંતી છે.

# ત્ર <u>વિદ્યાર્થીએ જે ગ્રુપ સિલેક્ટ કરી અરજી કરી છે,તેનાં પ્રમાણપત્રની નકલ તેમણે</u> રજુ કરવાની રહેશે તેની યાદી નીચે મુજબ છે. (વિદ્યાર્થીને લાગુ પડતા પ્રમાણપત્રો જ રજુ કરવાના રહેશે.)

a) શ્રમિક કાર્ડ

- b) સેનિક વેલ્ફર બોર્ડનું સક્ષમ અધિકારીનું પ્રમાણપત્ર
- c) વિકલાંગતાનું સક્ષમ અધિકારીનું પ્રમાણપત્ર
- d) જાતિનું સક્ષમ અધિકારીનું પ્રમાણપત્ર
- e) માતા પિતા અલગ થયાના પુરાવા (કોર્ટનો ચુકાદો)
- f) માતા/પિતાનું મરણનું પ્રમાણપત્ર
- g) અનાથ આશ્રમનું પ્રમાણપત્ર
- h) વિધવા હોવાનું પ્રમાણપત્ર
- i) ત્યકતા હોવાનું રૂ.૧૦૦ના સ્ટેમ પેપર પર એફિડેવિટ

આ ઉપરાંત વિદ્યાર્થીની અરજી મંજુર કરવા જરૂર જણાય તો કચેરી વિદ્યાર્થીના પરિણામ તથા કૌટુંબિક આવકને લગતા વધારાના દસ્તાવેજો માંગી શકે છે.

#### ✤ List of Documents for Fresh Application 2022-23

- 1. આધારકાર્ડની સ્વ-પ્રમાણિત નકલ
- 2. ધોરણ-૧૦ અથવા ધોરણ-૧૨ પાસ કર્યાની માર્કશીટની સ્વ-પ્રમાણિત નકલ,
- ડીગ્રી /ડીપ્લોમા અભ્યાસક્રમમાં પ્રવેશ મળ્યાનો પ્રવેશ સમિતિનો લેટરની સ્વ-પ્રમાણિત નકલ,
- 4. ટ્યુશન ફી ભર્યાની તમામ પહોંચની સ્વ-પ્રમાણિત નકલ,
- 5. સેલ્ફ ડિક્લેરેશન(અસલમાં),
- વાલીની આવકનું પ્રમાણપત્ર(મામલતદાર અથવા તાલુકા વિકાસ અધિકારીનું)ની સ્વ-પ્રમાણિત નકલ,
- 7. સંસ્થાના આચાર્યશ્રીનુ, સંસ્થાના લેટરહેડ પર,પ્રમાણપત્ર(અસલમાં),
- 8. હ્રોસ્ટેલ પ્રવેશ તથા જમવાની પહોંચની સ્વ-પ્રમાણિત નકલ,
- 9. બેન્કમાં બચત ખાતાની પાસબુકના પ્રથમ પાનાની સ્વ-પ્રમાણિત નકલ
- 10. ઇન્કમટેક્ષ રીટર્નની સ્વ-પ્રમાણિત નકલ અથવા આવકવેરાને પાત્ર આવક ન થતી હોવા અંગેનું સેલ્ફ ડિક્લેરેશન (અસલમાં).

#### List of Documents for Renewal Application 2022-23

- 1. વિદ્યાર્થીના આધારકાર્ડની નકલ (સ્વપ્રમાણિત)
- 2. સંસ્થાના વડા પાસેથી શિષ્યવૃત્તિ રીન્યુઅલ માટેનું પ્રમાણપત્ર (અસલમાં)
- વિદ્યાર્થીના પ્રથમ/બીજા/ત્રીજા (જે લાગુ પડતું હોય તે વર્ષ)ની માર્કશીટની (સેમેસ્ટર સીસ્ટમ હોય તો બન્ને સેમેસ્ટરની માર્કશીટ) નકલ (સ્વપ્રમાણિત)
- વિદ્યાર્થીએ અભ્યાસક્રમના બીજા/ત્રીજા/ચોથા (જે લાગુ પડતું હોય તે વર્ષ)માં ફી ભર્યાની તમામ પહોંચની નકલ(સ્વપ્રમાણિત)
- 5. હોસ્ટેલ પ્રવેશ તથા જમવાની તમામ પહોંચની નકલ (સ્વપ્રમાણિત),
- 6. વિદ્યાર્થીના બેન્કના બચત ખાતાની પાસબુકનું પ્રથમ પાનાની નકલ(સ્વપ્રમાણિત)
- ઇન્કમટેક્ષ રીટર્નની સ્વ-પ્રમાણિત નકલ અથવા આવકવેરાનેપાત્ર આવક ન થતી હોવા અંગેનુ સેલ્ફ ડિક્લેરેશન (અસલમાં).

### પેન્ડીંગ અરજીઓ માટે અગત્યની સૂચનાઓ

- જે વિદ્યાર્થીઓની અરજી યોગ્ય દસ્તાવેજો ન હોવાના કારણે પેન્ડીંગ રાખવામાં આવેલ હોય, તે વિદ્યાર્થીઓએ નીચે મુજબની સુચના ખાસ ધ્યાને લેવાની રહેશે:
- વિદ્યાર્થીઓએ માન.મુખ્યમંત્રીશ્રી શિષ્યવૃત્તિ યોજનાની વેબસાઈટ પર જઈને "Student Status"માં લોગ ઇન કરવાનું રહેશે.
- વિદ્યાર્થીઓએ Student Statusમાં લોગ ઇન કર્યા બાદ જો તેઓનું સ્ટેટ્સ પેન્ડીંગ હશે તો તેઓને "Upload pending document now"માં જઈને ડોક્યુમેન્ટ અપલોડ કરવા માટે ર ઓપ્શન બતાવશે 1) Income Tax Return Form અને 2) Other.
- જે વિદ્યાર્થીઓના સ્ટેટ્સમાં Income Tax Return Form પેન્ડીંગ હોય અને Income Tax Return Form મંગાવવામાં આવ્યું હોય તેઓએ નીચેની વિગતો અપલોડ કરવાની રહેશે.
  - I. Income Tax Return Acknowledgement અપલોડ કરેલ ન હોય તો Income Tax Return Acknowledgement અપલોડ કરવું.
  - II. વેબસાઈટ પર દર્શાવેલ Income Tax Return Form ના વિવિધ નમુના જેવા કે ITR-1(SAHAJ)/ ITR-2/ ITR3/ ITR-4(SUGAM) પૈકી વિદ્યાર્થીના વાલીએ જે Income Tax Return Form ભરેલ હોય તે જ આ નમુના મુજબનું Income Tax Return Form અપલોડ કરવું. (Refer List of Documents Formats (2022-23): Income Tax Return Format)
- જો વિદ્યાર્થીઓના સ્ટેટ્સમાં other ઓપ્શન પેન્ડીંગ હોય તો તેઓએ Other ઓપ્શન સિલેક્ટ કરી Student Status માં Remarksમાં કચેરી દ્વારા જે દસ્તાવેજો મંગાવવામાં આવ્યા હોય તે જ દસ્તાવેજો અપલોડ કરવાના રહેશે.
- 5. વિદ્યાર્થી દ્વારા 3થી વધુ વખત ખોટા દસ્તાવેજો અપલોડ કરવામાં આવશે તો તેઓની અરજી રદ કરવામાં આવશે. પરિણામે, એક જ દસ્તાવેજ ફરી અપલોડ કરતા અરજી પેન્ડીંગમાં રાખવામાં આવે અને તે દસ્તાવેજ ફરી માંગવામાં આવે તો માર્ગદર્શન માટે જરૂર જણાય તો હેલ્પ સેન્ટર કે સબંધિત કચેરીએ રૂબરૂ સંપર્ક કરવાનો હિતાવહ છે.
- તમામ વિદ્યાર્થીઓએ આ સહાય અંગેની કોઇ પણ પ્રકારની માહિતી, મુંઝવણ માટે નોલેજ કોન્સોર્ટીયમ ઓફ ગુજરાત, PRL સામે, એલ.ડી કોલેજ ઓફ એન્જિનિયરીંગની બાજુમાં, નવરંગપુરા, અમદાવાદ ખાતે રૂબરૂ મુલાકાત લેવાની રહેશે.

 ચોજનાની વધુ માહિતી કામકાજના દિવસોમાં હેલ્પ લાઈન નં: ૦૭૯-૨૬૫૬૬૦૦૦, ૭૦૪૩૩૩૩૧૮૧ (૧૦:૩૦ થી ૧૮:૦૦) પરથી મળી શકશે.